# 상품 물류업체 관리 이용가이드

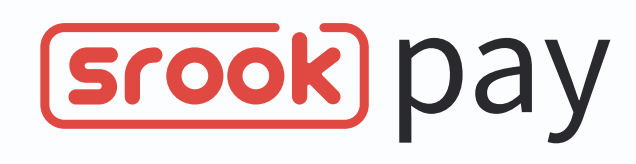

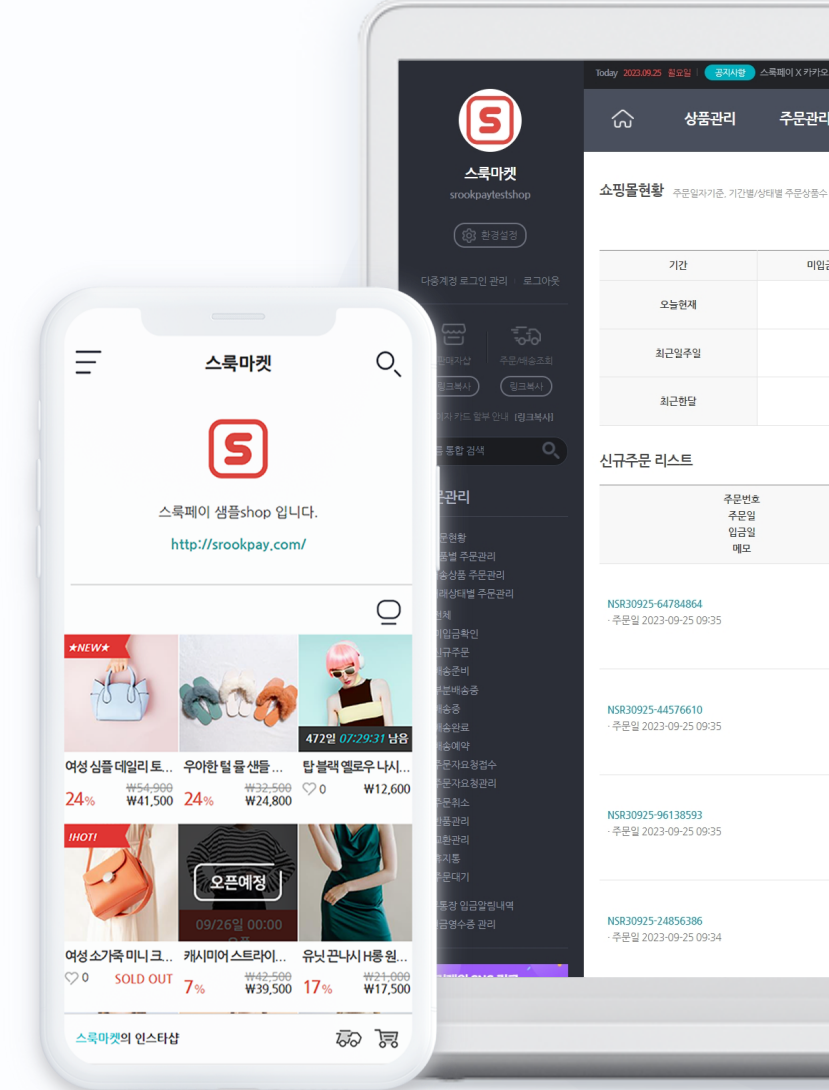

|                            | * |  |
|----------------------------|---|--|
| 공지사람 스록페이 X 카카오 심크 오픈 안내 > |   |  |

| 품관리 | 주문관리 | 회원관리 | 발주관리 | SMS 관리 | 매출/정산 | 링크온 | 제휴서비스 | 바로앱 |
|-----|------|------|------|--------|-------|-----|-------|-----|
|     |      |      |      |        |       |     |       |     |

|   | 미입금 | 임금확인 | 배송준비 | 부분배송중 | 배송중 | ы |
|---|-----|------|------|-------|-----|---|
| I | 5건  | 0건   | 0건   | 0건    | 0건  |   |
| 일 | 7건  | 0건   | 0건   | 0건    | 0건  |   |
| t | 7건  | 2건   | 6건   | 0건    | 3건  |   |

| 주문변호<br>주문일<br>입금일<br>메모 | 주문자명<br>주문자 연락처<br>수령인명<br>수령인 연락처                          | 상품이미지  |                                           |
|--------------------------|-------------------------------------------------------------|--------|-------------------------------------------|
| <b>4</b><br>09:35        | <b>홍길동</b><br>010-1234-5678<br><b>홍길동</b><br>010-1234-5678  |        | 유닛 끈나시 H롱 원피스 / 1 개<br>사이즈 FREE           |
| 0<br>09:35               | <b>홍길동</b><br>010-1234-5678<br><b>홍길동</b><br>010-1234-5678  |        | 탑 플랙 엘로우 나시 트레이닝복 / 1 7<br>색상 형광색 , 사이즈 M |
| 3<br>09:35               | <b>홍길동</b><br>010-1234-5678<br><b>홍길동</b><br>010-1234-5678  | -15 B  | 여성 심플 데일리 토드백 / 1 개<br>색상 소라 단품           |
| <b>6</b><br>09:34        | <b>홍길동</b><br>010-1234-5678<br>홍 <b>길동</b><br>010-1234-5678 | \$0.5° | 우아한 털 물 센들 슬리퍼 / 1 개<br>색상 아이보리 , 사이즈 225 |
|                          |                                                             |        |                                           |

# 발주서 엑셀 양식 설정

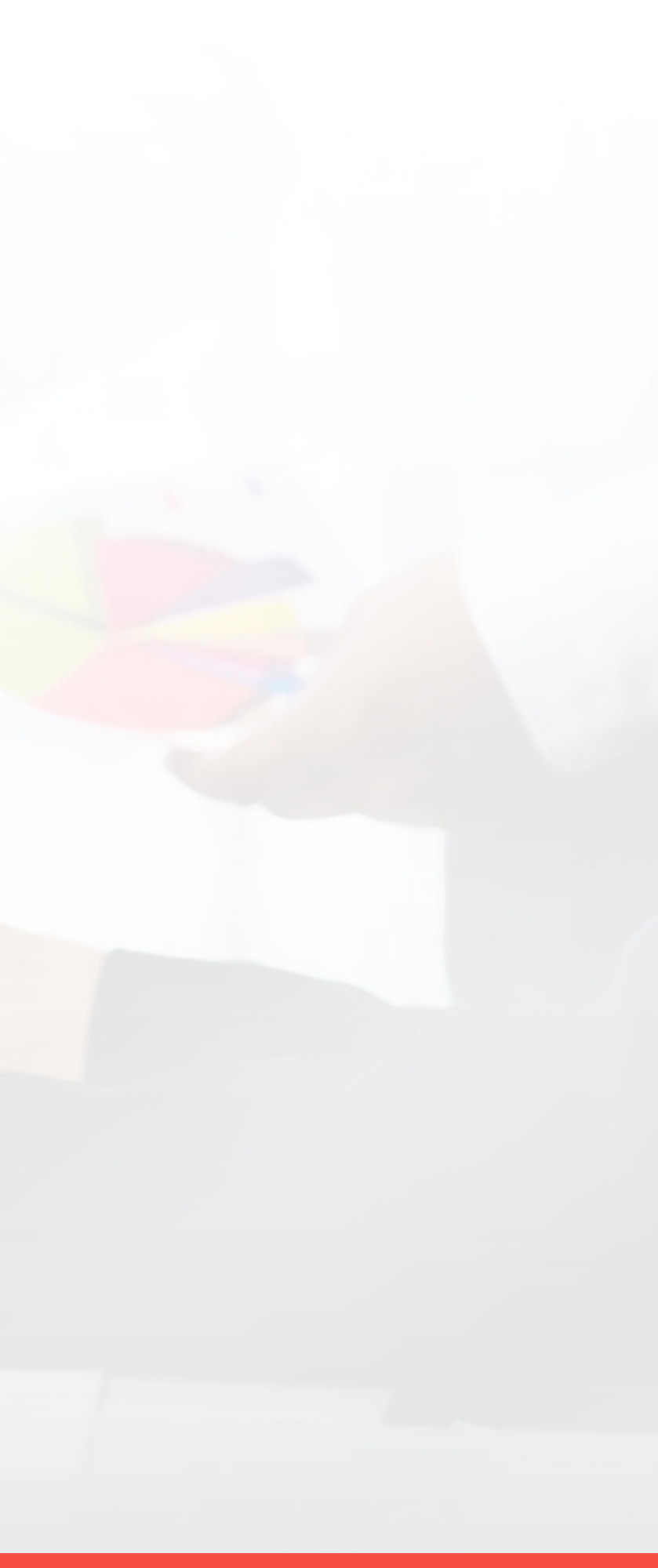

### 환경설정 \_ 발주서 엑셀 양식 설정

| 자동발주 기본 설정         |                                                 |                                                | 1 발주서 엑셀의 내려 |
|--------------------|-------------------------------------------------|------------------------------------------------|--------------|
| 발주서 엑셀 내려받기 설정     | <ul> <li>일반 내려받기</li> <li>〇 옵션별 내려받기</li> </ul> |                                                |              |
| 판매자 메일 발송          | ○ 보내지 않기 ● 보내기                                  |                                                | 2 자동으로 판매자에  |
| <b>자동발주 발주메일 등</b> | <b>록 요청</b><br>I번 메일 Worksmobile 메일 만가능하니다      | 격용                                             | 설정합니다.       |
| 발송자이메일주소           | srook123@srook.net                              | @를 포함해서 경확하게 입력해주세요. ex) srookpay@srookpay.com | 3 네이버 또는 네이버 |
| 발송자 이메일 표기명        | 스룩                                              | 발송자 이메일 주소에 표시될 아름을 입력해 주세요 ex) 스룩             |              |
| 발송자 이메일 계정 ID      | 발송자 이메일 계정 ID를 입력하세요                            |                                                | 이메일 등독을 아시   |
| 발송자 이메일 패스워드       | 발송자 이메일 패스워드 입력                                 |                                                | 이용할 수 없습니다   |
| 발주서 엑셀 양식 검색       | I                                               | 승인 완료되었습니다. 5<br>계청변경요청 메일발송테스트                | 4 계정 등록 및 계정 |
| <b>엑셀 양식 검색</b> 검색 | 백내용 입력                                          |                                                | 등록해드립니다.     |
|                    |                                                 | 검색 초기화                                         |              |
|                    |                                                 |                                                | 5 메일발송테스트 버  |
|                    |                                                 |                                                |              |

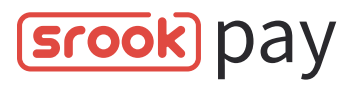

#### i받을 양식을 선택하여 설정합니다.

#### |게 발주 메일을 발송할 것인지

버웍스 메일과 계정정보를 입력해주세요. 지 않으면 발주관리 메뉴를 다.

변경요청 시 고객센터에서 확인 후

메일발송테스트 버튼 클릭 시 메일수신확인을 위한 테스트 메일이 발송됩니다.

### 환경설정 \_ 발주서 엑셀 양식 설정

|           | 검색내용 입력             |          |             |                                        |                   |                                                  |              |
|-----------|---------------------|----------|-------------|----------------------------------------|-------------------|--------------------------------------------------|--------------|
|           |                     |          | 김색          | 초기화                                    |                   |                                                  |              |
| 주서 엑셀 영   | <b>양식 리스트</b> 전체 1개 |          |             |                                        |                   |                                                  |              |
| 선택한 엑셀 양식 | 사용여부 🗸 적용           | 삭제       |             |                                        |                   | 🔀 엑셀 양식 -                                        | 추가 + 순시 일괄번경 |
|           | 순서                  |          | 엑셀타이틀       |                                        |                   | 사용여부 및 관리                                        | 2            |
|           |                     | 기본 엑셀 양식 |             |                                        | 사용함               |                                                  |              |
|           | ~ ~                 | 배송1      |             |                                        | 사용함               | 수정 석제                                            |              |
|           | ~ ~                 | 배송2      |             |                                        | 사용함               | 수정 삭제                                            |              |
|           | ~ ~                 | 배송3      | 발주서 엑셀 양식 - | 상세 설정 V표시 필수함목                         |                   |                                                  |              |
|           | ~ ~                 | 배송4      | 엑셀 양식 검색    | 엑셀양식 선택 ∨ 불러오기 (                       | ① 기존에 등록하신 엑셀 양식을 | 불러와 편집하실 수 있습니다.                                 |              |
| _         |                     |          | 사용여부        | · 사용함 ○ 사용안함                           |                   |                                                  |              |
|           |                     |          | ✓ 항목설정      | ① 엑셀에 포함하시려는 항목을 추가해주세                 | <u>॥</u> ८.       |                                                  |              |
|           |                     |          |             | 주문번호<br>주문일<br>입금일                     | Â                 | 선택한 항목 순서 변경 · · · · · · · · · · · · · · · · · · |              |
|           |                     |          |             | 배송준비 처리일<br>주문자명                       | 하모츠가 Ւ            | 학배사<br>송장번호                                      |              |
|           |                     |          |             | 주문자연락처<br>수령인명<br>수령인연락처<br>우편번호<br>주소 | ⊲ 항목제거            |                                                  |              |
|           |                     |          |             | 배송지(기본)                                | Ŧ                 | Ţ                                                |              |
|           |                     |          |             |                                        |                   | 전체 추가 공백 추가 초기화                                  |              |
|           |                     |          | 1차데이터 정렬    | 정렬 항목 선택 🔹 🔍 🌑 S                       | 2름차순 이내림차순        |                                                  |              |
|           |                     |          | 2카데이터 저렴    |                                        |                   |                                                  |              |

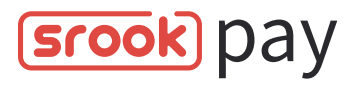

#### · 양식 이름으로 검색이 가능합니다.

#### 항목설정 등 필수항목을 입력 후 엑셀 양식을 수 있습니다.

# 상품 물류업체 설정

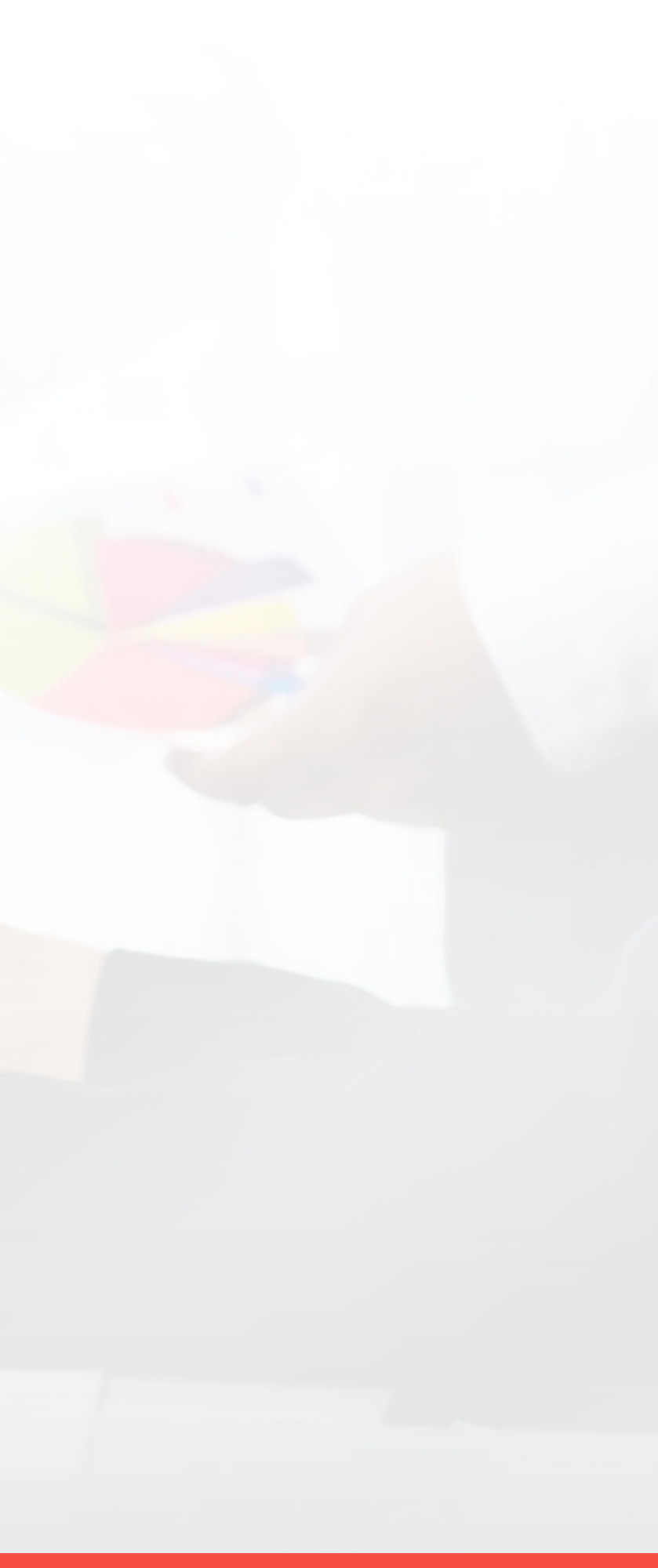

# 환경설정 \_ 상품 물류업체 설정

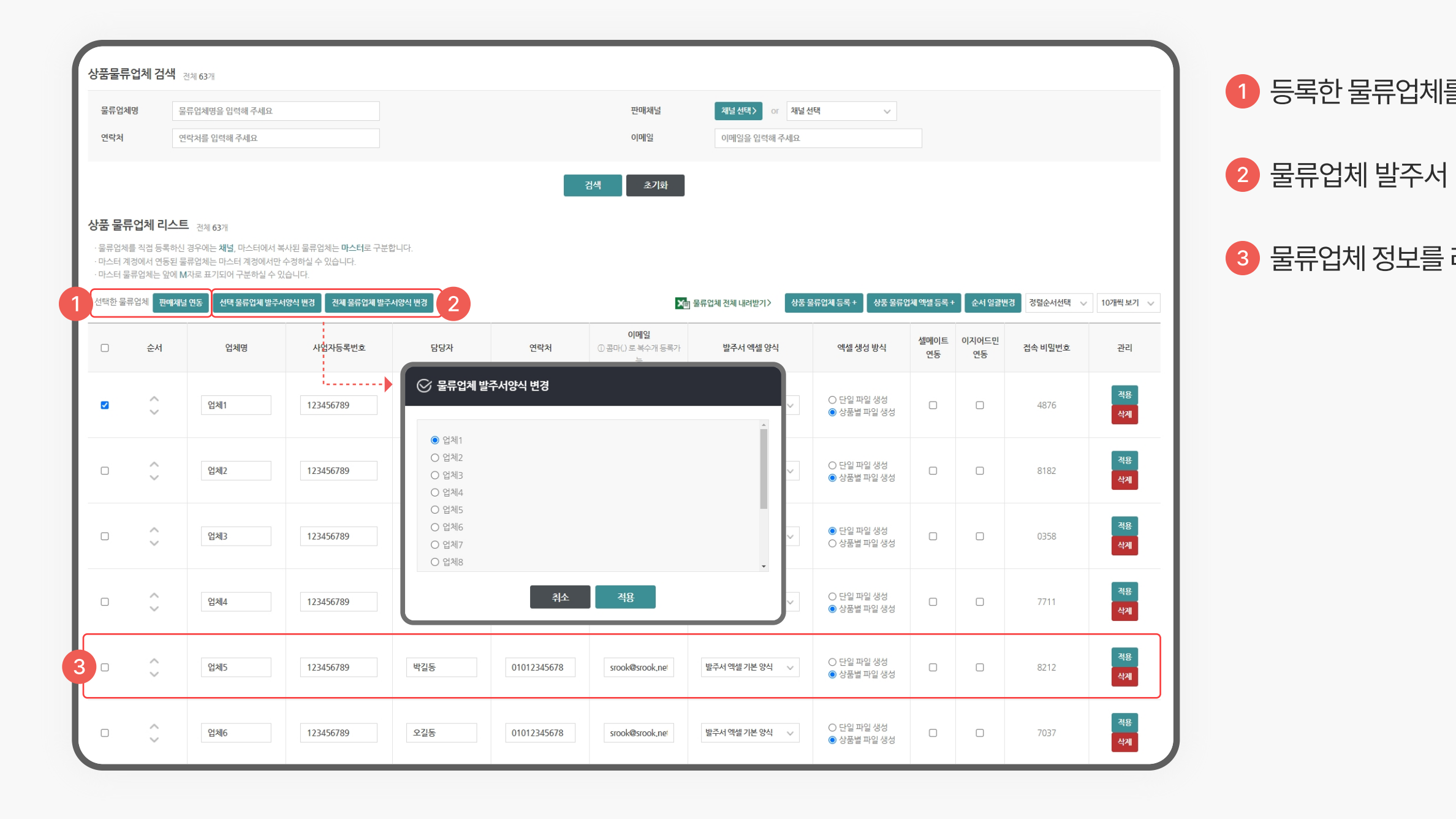

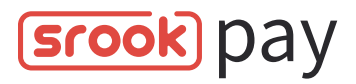

#### 1 등록한 물류업체를 판매채널에 복사 후 등록할 수 있습니다.

물류업체 발주서 양식을 변경할 수 있습니다.

물류업체 정보를 리스트에서 직접 입력 및 등록 할 수 있습니다.

# 환경설정 \_ 상품 물류업체 설정

| 물류업체                            | 명 들                                                         | 문류업체명을 입력해 주세요                                                                                                    |                                                                   |                  |             | 판매채널                                        | 채널선택) or 채널                                                     | 선택 🗸                                                |            |             |          |                     |   | 1 물류업처          |
|---------------------------------|-------------------------------------------------------------|----------------------------------------------------------------------------------------------------|-------------------------------------------------------------------|------------------|-------------|---------------------------------------------|-----------------------------------------------------------------|-----------------------------------------------------|------------|-------------|----------|---------------------|---|-----------------|
| - <b>- - -</b>                  |                                                             | 그 시코 ㅂ 귀에 가세요                                                                                                    |                                                                   |                  |             | 아메고<br>검색 초기화                               | 이메고교 비구에 구세파                                                    |                                                     |            |             |          |                     |   | 단, '물류'<br>업로드기 |
| 금 걸뉴<br>물류업체를<br>마스터 계<br>마스터 물 | - 입세 디스크<br>클 직접 등록하신<br>정에서 연동된 클<br>류업체는 앞에 N<br>루업체 판매채매 | <ul> <li>전체 63개</li> <li>경우에는 채널, 마스터에서 4</li> <li>클류업체는 마스터 계정에서민</li> <li>세자로 표기되어 구분하실 수 5</li> <li>설 연동</li> <li>선택 물류인체 발주</li> </ul> | 복사된 물류업체는 마스터로 구분<br>한 수경하실 수 있습니다.<br>있습니다.<br>서양식 변경 전체 물류업체 발문 | 문합니다.<br>주서양식 변경 |             | ▲ 몸류                                        | 루업체 전체 내려받기 〉 상품                                                | 물류업체등록 + 상품 물류                                      | 업체엑셀등록 +   | 순서일괄변       | 경 정렬순서선택 | / 10개씩보기 ~          |   | 2 발주서를          |
| 0                               | 순서                                                          | 업체명                                                                                                    | 사업자등록번호                                                           | 담당자              | 연락처         | <b>이메일</b><br>① 콤마(.) 로 복수개 등록가<br>능        | 발주서 엑셀 양식                                                       | 엑셀 생성 방식                                            | 셀메이트<br>연동 | 이지어드민<br>연동 | 접속 비밀번호  | 관리                  |   | 3 해당 묵력         |
| 2                               | $\sim$                                                      | 업체1                                                                                                    | 123456789                                                         | 홍길동              | 01012345678 | srook@                                      | 체 엑셀 업로드                                                        |                                                     |            |             |          | <del>적용</del><br>삭제 |   |                 |
|                                 | $\sim$                                                      | 업체2                                                                                                    | 123456789                                                         | 김길동              | 01012345678 | · 환경설정-><br>· 엑셀 첫행의<br>srook@:<br>액셀 파일 업로 | >상품몰류업체 설정 화면에서 "ؤ<br>의 제목은 변경하실 수 없습니다<br>루드                   | 을류업체 전체 내려받기"를 통하<br><b>찿아보기</b>                    | ㅐ내려받은 엑셀   | 만 업로드 가능함   | 합니다.     | <del>적용</del><br>삭제 |   |                 |
|                                 | $\hat{}$                                                    | 업체3                                                                                                    | 123456789                                                         | 이길동              | 01012345678 | · 파일 등록은<br>· 업체명이 같<br>srook@: · 업체명이 다    | 은 반드시 "xbx"로 저장을 하셔야<br>같으면 기존 정보를 업데이트 합<br>다르면 신규 등록 됩니다.     | 부합니다.<br>니다.                                        |            |             |          | 적용<br>삭제            |   |                 |
|                                 | $\sim$                                                      | 업체4                                                                                                    | 123456789                                                         | 장길동              | 01012345678 | srook@srook.net                             | 발주서 엑셀 기본 양식 🛛 🗸                                                | <ul> <li>○ 단일 파일 생성</li> <li>● 상품별 파일 생성</li> </ul> |            |             | 7711     | <del>적용</del><br>삭제 |   |                 |
|                                 | $\sim$                                                      | 업체5                                                                                                    | 123456789                                                         | 박길동              | 01012345678 | srook@srook.net                             | 발주서 엑셀 기본 양식 🛛 🗸                                                | <ul> <li>○ 단일 파일 생성</li> <li>● 상품별 파일 생성</li> </ul> |            |             | 8212     | <del>적용</del><br>삭제 |   |                 |
|                                 | $\sim$                                                      | 업체6                                                                                                    | 123456789                                                         | 오길동              | 01012345678 | srook@srook.net<br>발주                       | 발주서엑셀기본 양식 🗸                                                    | 2 단일 파일 생성<br>상품별 파일 생성                             |            |             | 7037     | 적용<br>삭제            | J |                 |
|                                 |                                                             |                                                                                                    |                                                                   |                  |             | 발주<br>양식<br>양식<br>양식<br>양식<br>양식<br>양식      | <mark>서 엑셀 기본 양식</mark><br>1<br>2<br>3<br>4<br>5<br>6<br>7<br>8 |                                                     |            |             |          |                     |   |                 |

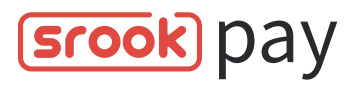

### 

<u>날을 엑셀 양식을 선택합니다.</u>

체의 발주서 엑셀 생성 방식을 설정합니다.

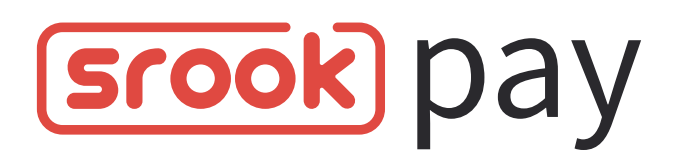